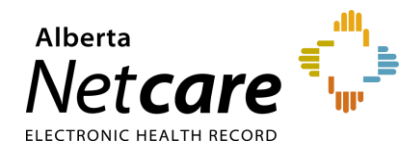

### **Alberta Netcare Portal – Enhancements**

This Document outlines the enhancements included in the June 13th release of Alberta Netcare Portal (ANP). To view details, click on the hyperlinks in the table of contents below.

| Netcare | Portal Upgrade                                               | 2 |
|---------|--------------------------------------------------------------|---|
| 1.      | Allow users to disable tooltip on Flowsheets and Cumulatives | 2 |
| 2.      | Enhance CDV Tree Display – Search Function                   | 3 |
| 3.      | User default to set CDV Tree Tooltip preference              | 4 |

Please visit the <u>Alberta Netcare Portal Release website</u> for the full details including the *Release Notes* and *Customize User Preferences Quick Reference*.

http://www.albertanetcare.ca/

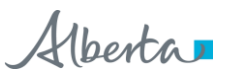

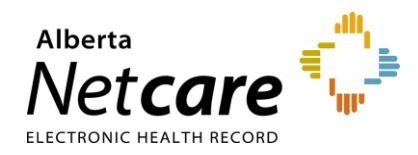

# Netcare Portal Upgrade

| 1. Allow users to disable tooltip on Flowsheets and Cumulatives |                                                                                                    |  |  |  |  |  |
|-----------------------------------------------------------------|----------------------------------------------------------------------------------------------------|--|--|--|--|--|
| Change Description:                                             | A setting has been added to the users My Details that allows each user to turn tooltip off for Flowsheets and Cumulatives.                                                                                                    |  |  |  |  |  |
| Change Detail:                                                  | <ul> <li>New functionality allows users to disable tooltips on Flowsheets and Cumulatives. Users with access to flowsheets/cumulatives (lab group) will see a "Flowsheet/Cumulative tooltips: On Off" option on their "My Details"</li> <li>By default, tooltips are set to "On". Users will see all Results tooltip as they currently see them today.</li> <li>If the user selects "Off" they will not see any tooltip information on Flowsheets or Cumulatives.</li> <li>Users will still see tooltips on graphs regardless of their setting.</li> </ul> |  |  |  |  |  |
| My Details Before:                                              | My Details After:                                                                                                    |  |  |  |  |  |
| Lab                                                             | Lab                                                                                                    |  |  |  |  |  |
| Results View single<br>Mode                                     | Results View single<br>Mode                                                                                                    |  |  |  |  |  |
| Cumulative 180<br>Period (days)                                 | Cumulative 180<br>Period (days)                                                                                                    |  |  |  |  |  |
|                                                                 | Flowsheet and On Off<br>Cumulative<br>Tooltip                                                                                                    |  |  |  |  |  |

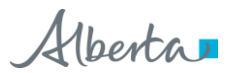

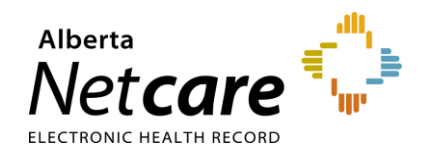

| ip                     | On:                     |                                        |                                  |                   |
|------------------------|-------------------------|----------------------------------------|----------------------------------|-------------------|
| ер<br>14<br>14         | 25-Sep<br>2014<br>07:00 | 01-Oct<br>2014<br>14:50                | 02-Oct<br>2014<br>08:22          | 10-0<br>20<br>10: |
| irs<br>go              | 4.5 years<br>ago        | 4.5 years<br>ago                       | 4.5 years<br>ago                 | 4.5 yea<br>a      |
|                        | -                       | ?1.025                                 | -                                |                   |
|                        | IFIC GRAVIT             | γ                                      |                                  | _                 |
| l.025<br>ollec<br>efer | ted<br>ence Range       | 01-Oct-14 14:50 (<br>1.002 - 1.030 (Un | (4.5 years ago)<br>iits unknown) |                   |
| 11                     | on                      | MHDL-Medicine                          | nat Diagnostic                   | LaD               |
|                        |                         |                                        |                                  |                   |
|                        |                         |                                        |                                  |                   |

## 2. Enhance CDV Tree Display – Search Function

| Change Description:                                                                                                    | Extra clicks to access the Search function have been removed.                                                                                                    |  |  |  |
|----------------------------------------------------------------------------------------------------|----------------------------------------------------------------------------------------------------|--|--|--|
| Change Detail:                                                                                                    | The search field on the CDV Tree will always be<br>displayed at the top of the tree when the tree is visible.<br>The magnifying glass icon has been removed.                                                                                                    |  |  |  |
| Before:<br>Clinical Documents ● Q C<br>Showing All Mark All As Read<br>Group By Category Sort By Date<br>Dynamic Patient Summary<br>Medication Profile<br>R Pharmacy Care Plan<br>B BPMH Form - Medication Reconcilia<br>Paferrals - Completed/Cancelled | After:<br>Clinical Documents<br>Showing All Mark All As Read<br>Group By Category Sort By Date<br>C<br>Read Unread<br>Dynamic Patient Summary<br>Medication Profile<br>Re Pharmacy Care Plan<br>Re DDMUE                                                                     |  |  |  |
| <ul> <li>Referrals - Completed/Cancelled</li> <li>Referrals - In Progress (80 / 87)</li> <li>Chemistry (246 / 248)</li> <li>Coagulation (2 / 2)</li> <li>Hematology (21 / 21)</li> </ul>                                                                 | <ul> <li>BPMH Form - Medication Reconciliation</li> <li>Referrals - Completed/Cancelled (8 / 8)</li> <li>Referrals - In Progress (16 / 17)</li> <li>Consultations (1 / 1)</li> <li>Diagnostic Imaging (11 / 11)</li> <li>Operative/Procedure/Investig'n (40 / 71)</li> </ul> |  |  |  |

Alberta

#### Release 6.1 Notes Alberta Netcare Portal

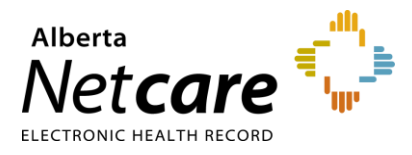

lberta Netcare Portal June 2019

| functionality within My Details a                                                                                                    | s wiy Details that                                                                                                    |  |  |                                                                                                    |
|----------------------------------------------------------------------------------------------------|----------------------------------------------------------------------------------------------------|--|--|----------------------------------------------------------------------------------------------------|
| functionality within My Details a                                                                                                    | oitip preference.                                                                                                    |  |  |                                                                                                    |
| <ul> <li>New functionality within My Details allows users to set one of the three options as a preference for tooltips on the CDV Tree.</li> <li>1. By default, tooltips are set to "On". Users will see Results tooltips as they currently see them today.</li> <li>2. If the user selects "Off" they will not see any tooltip information on the CDV Tree. NOTE: the ability to mark as unread is also turned off with this option.</li> </ul> |                                                                                                    |  |  |                                                                                                    |
|                                                                                                    |                                                                                                    |  |  | 3. If the user selects Minimum fields, the Title, Date and Read/Unread functionality are available to the user. |
| E: For users who wish to see the<br>ity for reports in the Consultation<br>mmendation is to leave tool tips                                                                                                    | Authoring Provider o<br>Is folder, the<br>on.                                                                                                    |  |  |                                                                                                    |
| My Details After:                                                                                                    |                                                                                                    |  |  |                                                                                                    |
| Clinical Documents<br>ccess Reason FALSE<br>equired<br>DV Group Category V                                                                                                    |                                                                                                    |  |  |                                                                                                    |
| ooltip On Off Mi                                                                                                    | nimum fields                                                                                                    |  |  |                                                                                                    |
| ooltip Off:                                                                                                    |                                                                                                    |  |  |                                                                                                    |
| Iar-2014 HEMOGLOBIN A1C                                                                                                    | Result Ref. Rang                                                                                                    |  |  |                                                                                                    |
| eb-2014 UREA UREA UREA                                                                                                    | 5.9 2.5-7.5 (n                                                                                                    |  |  |                                                                                                    |
| eb-2014 GLUCOSE RANDOM SODIUM                                                                                                    | 135 133-146 (                                                                                                    |  |  |                                                                                                    |
| eb-2014 GLUCOSE RANDOM OSMOLALITY                                                                                                    | 290 275-295 (                                                                                                    |  |  |                                                                                                    |
| In-2014 HEMOGLOBIN A1C OSMOLAL GAP<br>ec-2013 VIT D CANCELLED<br>ec-2013 TESTOSTERONE<br>ec-2013 FREE PSA PANEL<br>ec-2013 HEMOGLOBIN A1C<br>ep-2013 HEMOCCULT X 3*                                                                                                    | 6.9 <11.0<br>There IS A GAP between the<br>osmolality. The osmolality<br>SODIUM X2 + GLUCOSE + UREA<br>consumption of Methanol, I<br>glycol, then the concentra                                     |  |  |                                                                                                    |
|                                                                                                    | Specimen being sent to Cap                                                                                                    |  |  |                                                                                                    |
| I-2013 VITAMIN D TOTAL                                                                                                    | Ethanol 1 <1 mol /1                                                                                                    |  |  |                                                                                                    |
|                                                                                                    | ec-2013 TESTOSTERONE<br>ec-2013 FREE PSA PANEL<br>ec-2013 HEMOGLOBIN A1C<br>ep-2013 HEMOGLOBIN A1C<br>ep-2013 VITAMIN D TOTAL<br>II-2013 VITAMIN D TOTAL<br>ETHANOL<br>II-2014 PSA PANEL<br>ETHANOL |  |  |                                                                                                    |

Alberta

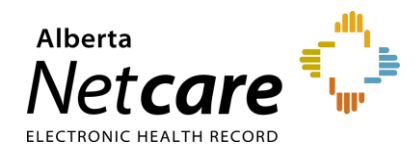

ta Netcare Portal June 2019

#### **3. Minimum Fields Tooltip:**

| S 10-Jun-2014 CREATININE     |                | Test   |             |             | Result                |
|------------------------------|----------------|--------|-------------|-------------|-----------------------|
| 21-Mar-2014 HEMOGLOBIN A1C   |                | GLUCOS | E, FASTING  |             | 5.6                   |
| 21-Mar-2014 HEMOGLOBIN A1C   |                |        |             |             |                       |
| 3 12-Feb-2014 UREA           | -              |        |             | Com         | ment <sup>.</sup> CHI |
| 12-Feb-2014 GLUCOSE RANDOM 🧹 | GLUCOSE RANDOM |        |             | commente en |                       |
| 3 06-Feb-2014 UREA           | Source da      | ate '  | 2-Feb-2014  |             |                       |
| 06-Feb-2014 GLUCOSE RANDOM   | Source de      |        | 2100 2014   |             |                       |
| 30-Jan-2014 HEMOGLOBIN A1C   | Mark As        | 1      | Read Unread |             |                       |
| 17-Dec-2013 VIT D CANCELLED  |                |        |             |             |                       |

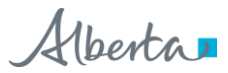